1. Log into UPS and navigate to My Dashboard at the top.

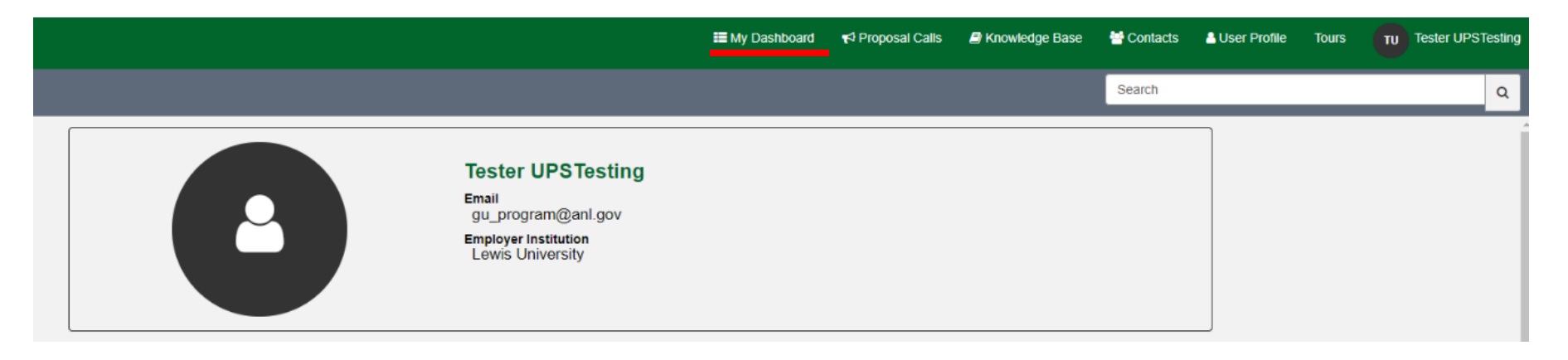

2. The previous proposal should be waiting under the **ACTIVE** tab under the Advanced Photon Source section. Click on the blue carrot on the far right to extend the experiment time request section. Then click on **SUBMIT NEW REQUEST**.

|                 | TESting Proprietary flag                                                                              | General User - Rapid Jacki Flood<br>Access | 05/07/2024 15:46:25   | Proposal Active    | 5                           |             | (        |  |  |
|-----------------|----------------------------------------------------------------------------------------------------|--------------------------------------------|-----------------------|--------------------|-----------------------------|-------------|----------|--|--|
| Active Archived |                                                                                                    |                                            |                       |                    |                             |             |          |  |  |
| Number 🔺        | 1st Choice 🔺                                                                                          | 2nd Ch                                     | ioice 🔺 🛛 Run Cycle 🔺 | Shifts Requested 🔺 | Lifetime Shifts Requested 🔺 | Submitted 🔺 | Status 🔺 |  |  |
|                 |                                                                                                    |                                            |                       |                    |                             |             |          |  |  |
| 1009488         | 27-ID-B<br>27-ID-B Medium resolution inelastic x-ray so<br>Resonant inelastic x-ray scattering (RIXS) | cattering (MERIX)                          | APS: 2024-1           | 12                 | 24                          | 05/07/2024  | Allocat  |  |  |

3. Fill out the required (\*) fields on the ETR form and click **SAVE**.

| ■ Experiment Time Request - new record |                                       |  |  |  |  |
|----------------------------------------|---------------------------------------|--|--|--|--|
|                                        |                                       |  |  |  |  |
| <ul> <li>Indicates required</li> </ul> |                                       |  |  |  |  |
| Experiment Time Request<br>*Proposal   |                                       |  |  |  |  |
| 1004964 * *                            |                                       |  |  |  |  |
| *Run Cycle                             | ETR Number                            |  |  |  |  |
| · · · · · · · · · · · · · · · · · · ·  | 1009763                               |  |  |  |  |
| *1st Choice Resource                   | 2nd Choice Resource                   |  |  |  |  |
| Ψ                                      | · · · · · · · · · · · · · · · · · · · |  |  |  |  |
| 1st Choice Instrument                  | 2nd Choice Instrument                 |  |  |  |  |
| · · · · · · · · · · · · · · · · · · ·  | · · · · · · · · · · · · · · · · · · · |  |  |  |  |
| 1st Choice Technique                   | 2nd Choice Technique                  |  |  |  |  |
| · · · · ·                              | · · · · · · · · · · · · · · · · · · · |  |  |  |  |
| *Shifts Requested This ETR             |                                       |  |  |  |  |
|                                        |                                       |  |  |  |  |
| Minimum Useful Shifts This ETR         |                                       |  |  |  |  |
|                                        |                                       |  |  |  |  |
|                                        |                                       |  |  |  |  |
|                                        | SAVE (CTRL + S)                       |  |  |  |  |
|                                        |                                       |  |  |  |  |

4. Once you save the ETR form, click on yellow button that says **COMPLETE ETR SURVEYS**.

| Active Archived Experiment Time Requests                                                                                                    |                                                                                                    |              |             |                    |                             |             |           |  |  |  |  |
|----------------------------------------------------------------------------------------------------|----------------------------------------------------------------------------------------------------|--------------|-------------|--------------------|-----------------------------|-------------|-----------|--|--|--|--|
| Number 🔺                                                                                                    | 1st Choice 🔺                                                                                                    | 2nd Choice 🔺 | Run Cycle 🔺 | Shifts Requested 🔺 | Lifetime Shifts Requested 🔺 | Submitted 🔺 | Status 🔺  |  |  |  |  |
| 1009488                                                                                                    | 27-ID-B<br>27-ID-B Medium resolution inelastic x-ray scattering (MERIX)<br>Resonant inelastic x-ray scattering (RIXS) |              | APS: 2024-1 | 12                 | 24                          | 05/07/2024  | Allocated |  |  |  |  |
| 1009763                                                                                                    | 1-BM-B C<br>1-BM-B Monochromatic and White Beam Topography<br>Detector testing                                        |              | APS: 2024-1 | 12                 | 24                          |             | Draft     |  |  |  |  |
| There are incomplete ETR surveys which must be completed.<br>When the surveys hav been completed, the ETR will be automatically submitted.<br>COMPLETE ETR SURVEYS<br>SUBMIT NEW REQUEST |                                                                                                    |              |             |                    |                             |             |           |  |  |  |  |

5. You will be directed back into the proposal where you will see an incomplete **survey box** waiting for your attention. Click on the box, fill out the required fields in the survey, and click **SAVE**.

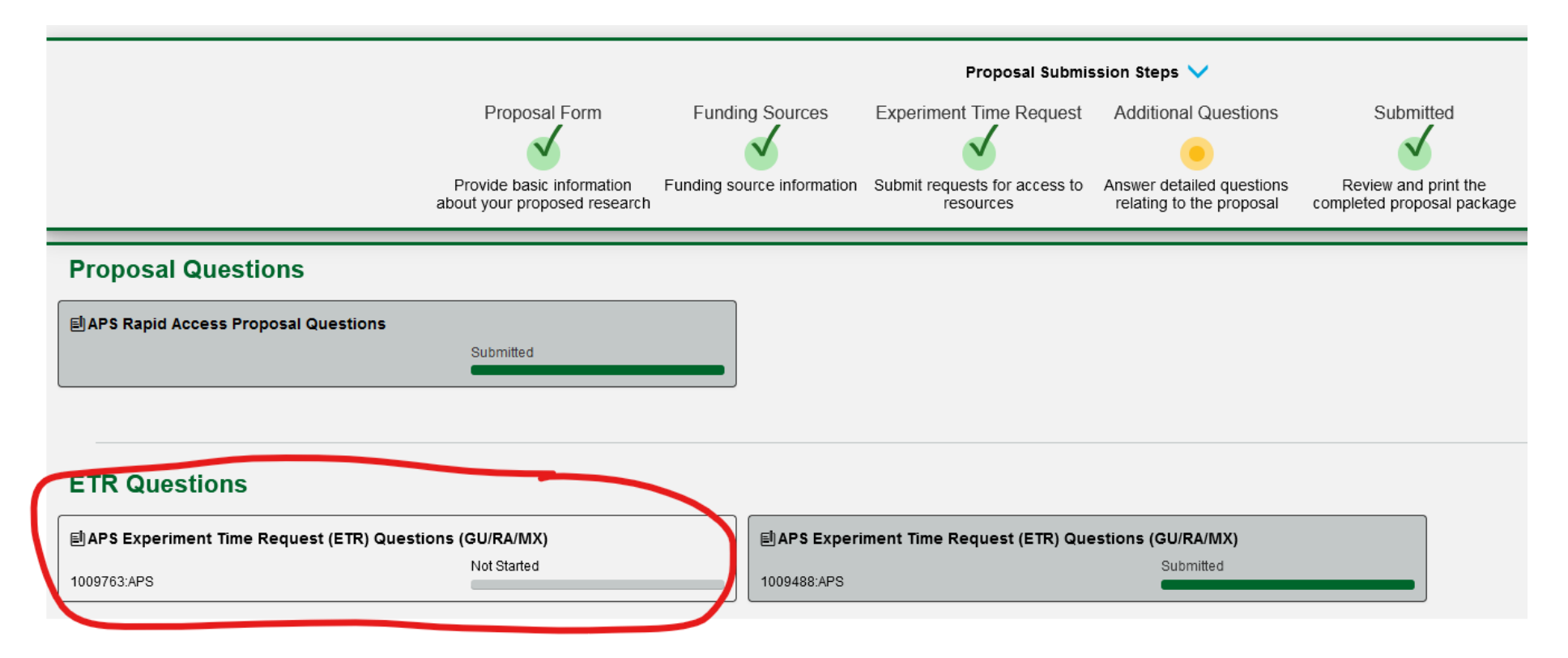